#### **PB反编译大师** 操作指引2020 2020-01-15

#### 最简单步骤

详细操作见后文,英文操作见《2008-2019 Steps English》 常见问题集,见《2008-2019 Q&A Chinese》 操作演示,见《Screen Video》

- --PB反编译大师 中的操作
- 1)用RecoveryDW下面的工具导出dw源码(注意版本,并提前安装对应的PB版本)
- 2) 打开exe加载整个项目
- 3) 先导出pbt和pbw
- 4)将 "是否将SRD(datawindow) 写入PBL" 这个菜单打钩勾上(如果没做第1个步骤则不打钩;而datawindow可以以后导出并从pb中import)
- 5)导出全部文件的pbl(自此pbw,pbt,pbl就形成了新的源码项目文件)
- 6)导出所有文件所有sr文件(备用,下面第4步用到)
- --PowerBuilder 中的操作
- 1) open workspace 打开上面导出的新项目
- 2) optimize每一个pbl(在每个PBL上点右键菜单: optimize)
- 3)编译第一个pbl。有错修改。直到无错。(日志有蓝色提示并为error的,点右键source edit进去修改,可以先注释掉错误位置以后修改; warning为警告则忽略)
- 4)最后把前面导出的sr文件对应import到对应的pbl(sr导出也是自己分了文件夹的,对应pbl导入即可)
- --完工

# 1. 确认需要处理的代码的版本号

| atl71.dll                 | 2003-09-08 下午 5:28  | <b>DLL</b> 文件 |
|---------------------------|---------------------|---------------|
| libjcc.dll                | 2011-10-13 下午 12:53 | <b>DLL</b> 文件 |
| 📄 libjlog.dll             | 2005-08-19 上午 3:01  | DLL 文件        |
| 📄 libjtml.dll             | 2011-10-13 上午 10:36 | DLL 文件        |
| 📄 libjutils.dll           | 2011-10-13 下午 12:53 | DLL 文件        |
| msvcp71.dll               | 2003-03-19下午12:14   | DLL 文件        |
| msvcr71.dll               | 2003-02-21 下午 8:42  | DLL 文件        |
| nlwnsck.dll               | 2011-10-13 上午 10:36 | DLL 文件        |
| pb2xls.dll                | 2013-02-26 下午 9:25  | DLL 文件        |
| PBACC125.DLL              | 2011-10-13 下午 12:53 | <b>DLL</b> 文件 |
| PBDWE125.DLL              | 2011-10-13 下午 12:54 | DLL 文件        |
| PBODB125.DLL PBSHR125.DLL | PB的版本,看这个           | <b>补加法</b> 了  |
| PBSNC125.DU               | PBVM本本本. all义件      | <b></b> 机和坦丁  |
| PBVM125.DLL               | 2011-10-28下午 2:02   | <b>DLL</b> 文件 |
| dw2xls_h.pbd              | 2018-01-25 下午 2:32  | PBD 文件        |
| oau8tools.pbd             | 2018-01-25 下午 2:43  | PBD 文件        |
|                           |                     |               |

| pb2xls.dll    | 常规 数字签名 安全 详细信息 以前的版本                      |
|---------------|--------------------------------------------|
| PBACC125.DLL  |                                            |
| PBDWE125.DLL  | 属性值                                        |
| PBODB125.DLL  |                                            |
| PBSHR125.DLL  | 文件说明 Sybase Inc. Product File<br>本型 DII 文件 |
| PBSNC125.DLL  | 文件版本 12.5.0.3072 版本号与补丁号                   |
| PBVM125.DLL   | 产品名称 PowerBuilder/InfoMaker<br>产品版本        |
| dw2xls_h.pbd  | 版权 Copyright Sybase Inc. 2011              |
| oau8tools.pbd | 大小 4.63 MB                                 |

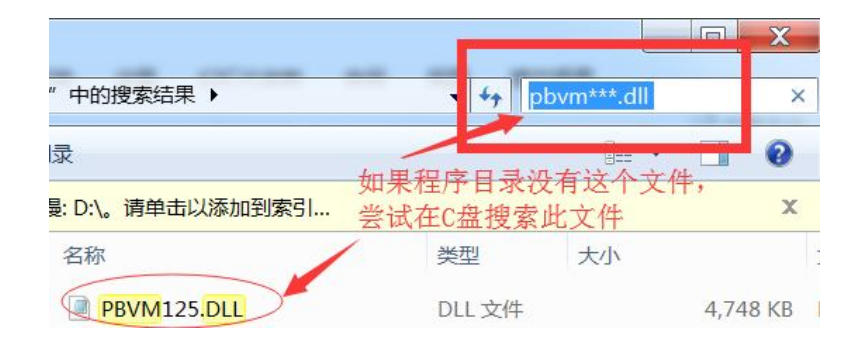

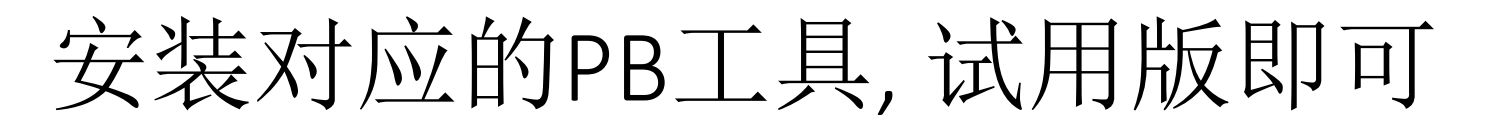

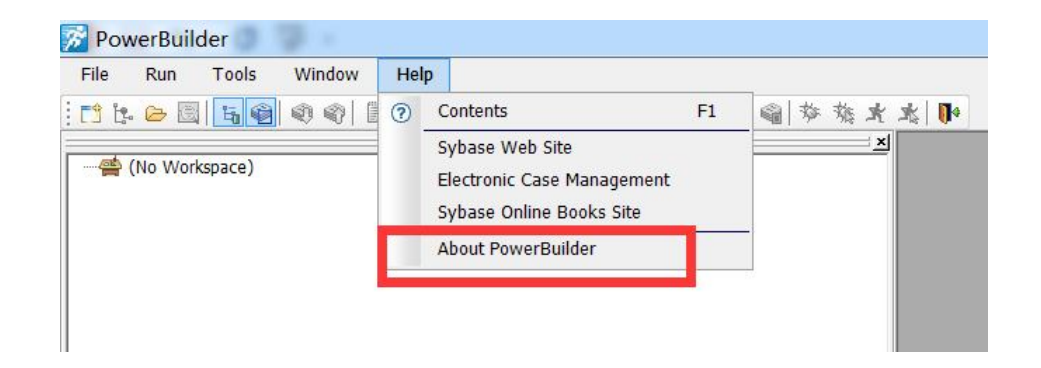

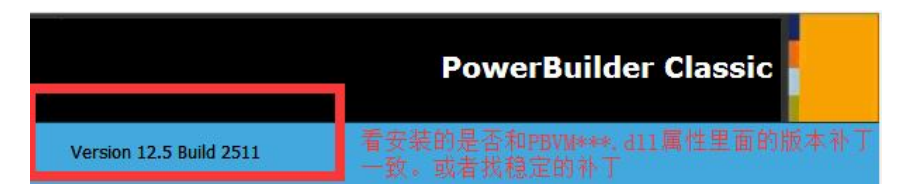

如图这个,就是2511补丁,没有3072高,也不稳定。尽量跟PBVM\*\*\*.dll一致。如果实在找不到,可以将就着用2511。 例如9.0 我们可以直接用8836这个补丁,因为它是稳定的补丁。

# 2. 预先导出datawindow的源码

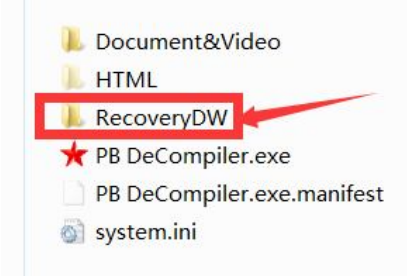

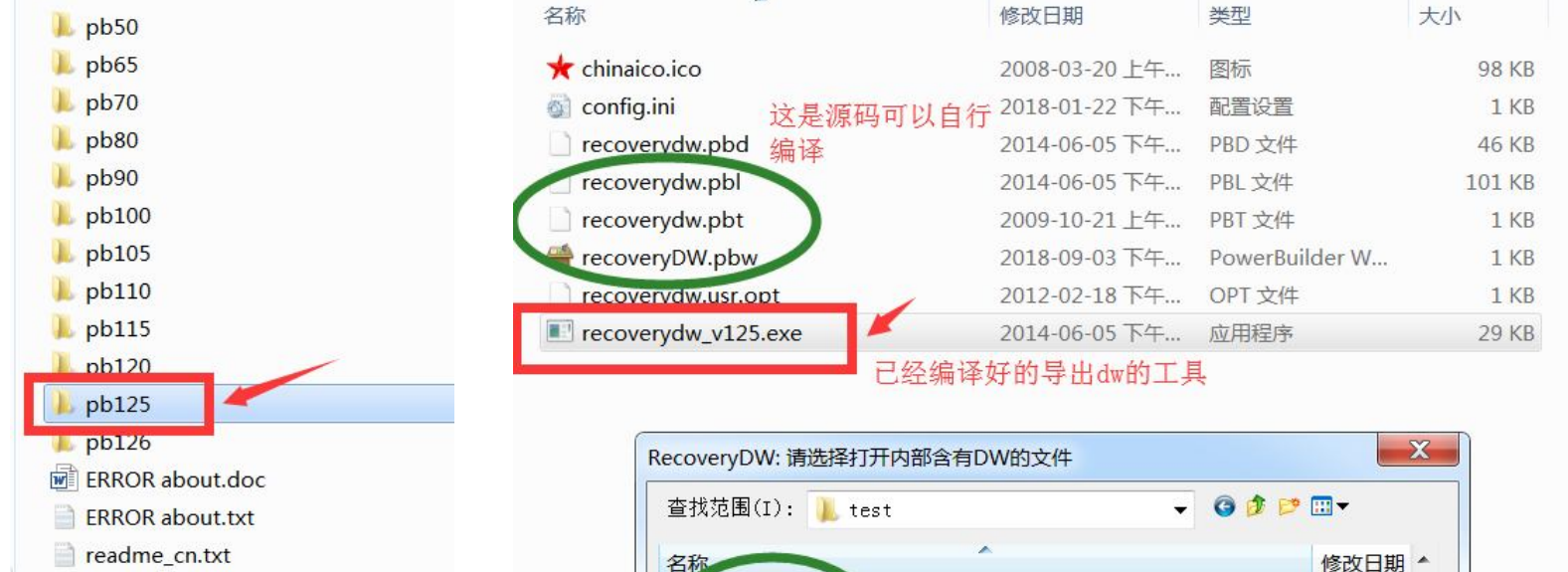

cstreport.pbd cttmis.pbd

可以Ctrl+A全选

Ctrl+鼠标 逐个选择

dacr1.pbd

文件名(N):

文件类型(T):

dagent1.pbd

cstreport.pbd

Pbd Files (\*.pbd)

2010-09

2013-02-

2011-03-

2010-09-

2010 00

打开(0)

取消

-

readme en.txt

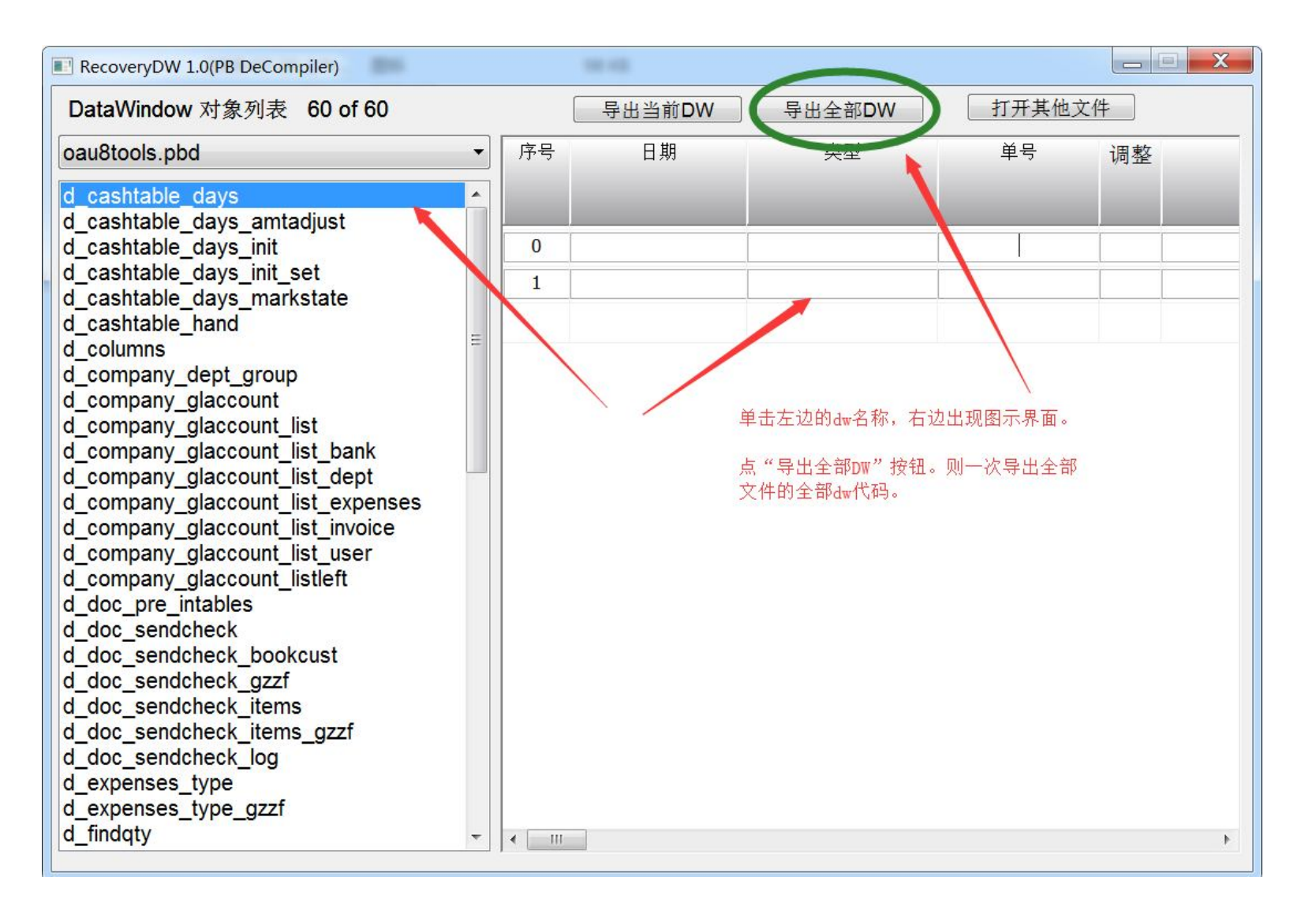

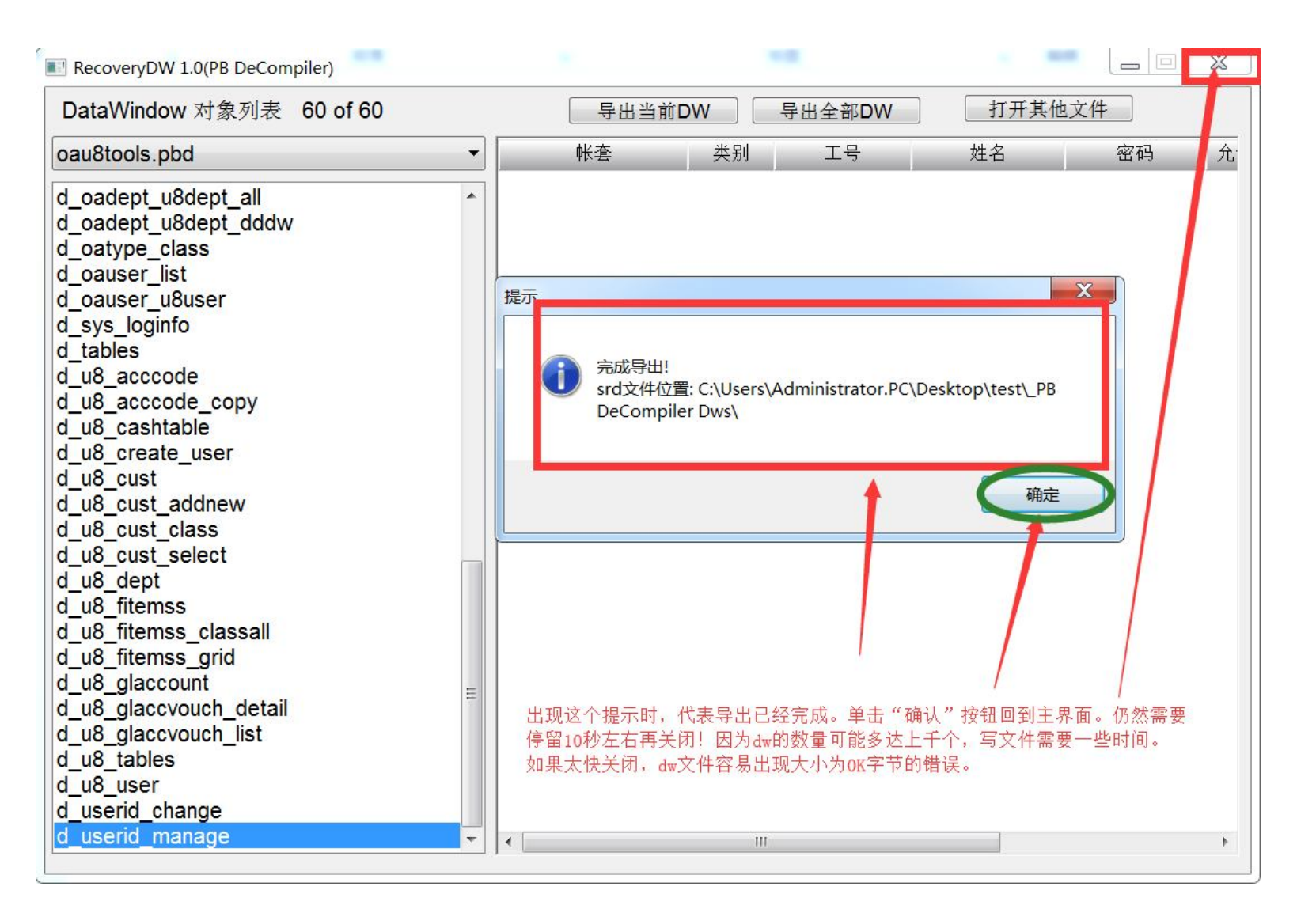

#### 几个注意的问题: 1. 选择对的版本 2. 先安装pb再执行

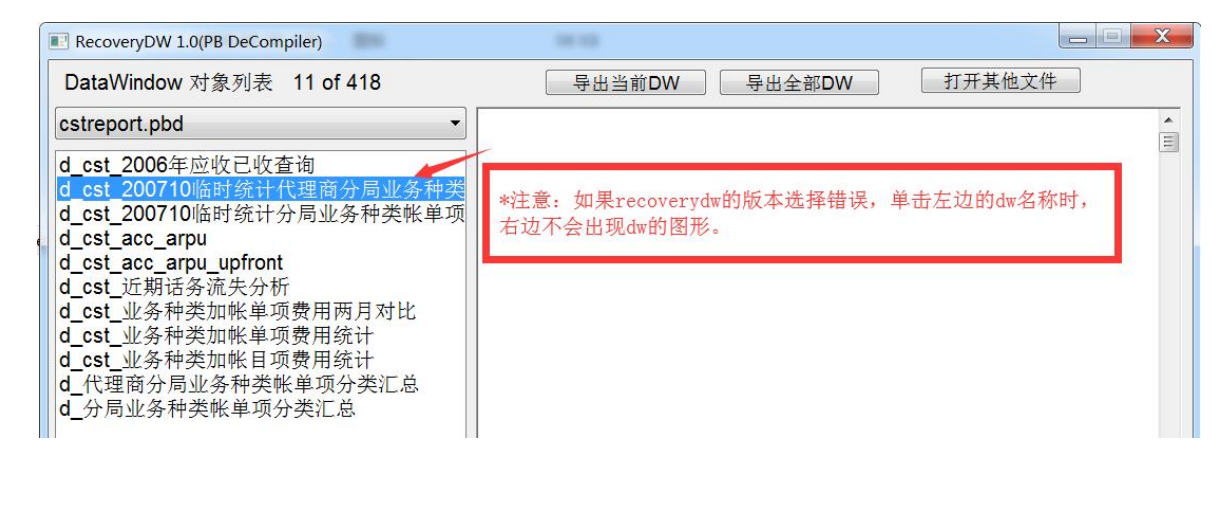

| 名称                   | 修改日期          | 类型             | 大小     |
|----------------------|---------------|----------------|--------|
| 🛨 chinaico.ico       | 2008-03-20 上午 | 图标             | 98 KB  |
| 🚳 config.ini         | 2018-07-05下午  | 配置设置           | 1 KB   |
| recoverydw.pbd       | 2014-06-05下午  | PBD 文件         | 46 KB  |
| recoverydw.pbl       | 2014-06-05下午  | PBL文件          | 89 KB  |
| recoverydw.pbt       | 2009-10-21 上午 | PBT文件          | 1 KB   |
| 🚔 recoveryDW.pbw     | 2014-06-24下午  | PowerBuilder W | 1 KB   |
| recoverydw.usr.opt   | 2012-02-04 下午 | OPT 文件         | 1 KB   |
| ★ recoverydw_v11.exe | 2014-06-05 下午 | 应用程序           | 127 KB |

了PB但是PB安装路径并没有在系统path中,可以手动设置系统path

确定

# 3. 打开PB反编译正式版

| 机哭码·/允许、 <u>六件996</u> ·/ <u>仓</u> 许、 授权期限: <2028-12-31 <i>分</i><br>通过在线验证,您将使用正式版 | 上许> 授权版本: <50/90/100/115/120/125/110/70/60/105> IP: <westhost.mis2erp.com co<="" th=""></westhost.mis2erp.com> |
|-----------------------------------------------------------------------------------|----------------------------------------------------------------------------------------------------|
| 认证服务器编号:1 通过了验证,可以使                                                               | 用正式版了。                                                                                                    |
| 免责声明:<br>本软件仅可用于自主知识产权的代码的恢复工作,用户的使用行为将                                           | 受到所在国家和地区的法律法规的约束。                                                                                             |
| 一般而言,商业软件都会禁止对其进行逆向分析,反编译,破解,盗<br>超越法律界定产生的任何责任,均由用户自行承担.                         | 版行为·用户在使用本软件之前应该明确知道自己的行为所属的性质-                                                                                |
| 你可以选择不使用本软件,请在看到该声明时关闭和退出本软件。<br>如果你单击任何菜单并开始使用本软件,均表明你同意该约定。                     | 使用之前,你应该阅读这个声明的全部内容。<br>保证自己所在国家或地区的法律允许范围之内使用这个工具。<br>由此产生的任何结果,均由使用者承担。                                      |
| l                                                                                 |                                                                                                    |

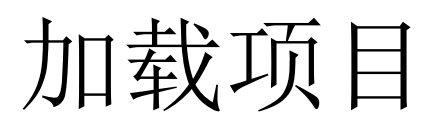

|                                                                                                   |                                      | E5       | <b>Ⅰ限:〈2028-12-31</b> 分许〉 |
|---------------------------------------------------------------------------------------------------|--------------------------------------|----------|---------------------------|
|                                                                                                   |                                      | FJ<br>FC | JMX. (2020 12 01 )[1]     |
| 远洋所有工程又件(依据5)用和逐承大条决定力                                                                            | 竹时元后则则予)(1)                          | FO       |                           |
| 中断和停止处埋过程!(J)<br>移除全部文件(K)                                                                        | 有两种方式加载项目:<br>1、从主exe加载,其他的文件会自动附加上来 |          |                           |
| 保存当前脚本(右面文本框内的当前代码)(M)                                                                            | 2、直接选择整个项目的exe+pbd                   |          | ,用尸的使用行为将受到所有             |
| 创建pbw和pbt文件(在PB中直接打开)(W)                                                                          |                                      | F7       | ,反编译,破解,盗版行为.             |
| 当前对象导出sr*(包括图片)(R)<br>当前文件导出sr*(包括图片)(Y)<br>全部文件导出sr*(包括图片)(S)<br>全部文件导出sr*.txt(可用记事本搜索)(T)       |                                      |          | 里·<br>闭和退出本软件-<br>你同意该约定- |
| Export to .sr* Current Object With all of D                                                       | ependencies                          |          |                           |
| 当前文件导出为PBL(光标所在的文件)(自动切分<br>当前文件导出为PBL(光标所在的文件)(Z)<br>是否将SRD(DataWindow)写入PBL(D)<br>全部文件导出为PBL(P) | 分成多个PBL)(L)                          | F8       |                           |
| 列出文件中对象的清单(用于PBR编写)(B)                                                                            |                                      |          |                           |
| 导出DataWindow对象的源码srd(A)                                                                           |                                      |          |                           |
| 常规错误问答(N)                                                                                         |                                      |          |                           |
| 对象载入和分析顺序(Q)                                                                                      |                                      |          |                           |
| 转化Exe和DII为PBD(E)                                                                                  |                                      |          |                           |
| 打开历史文件(U)                                                                                         |                                      |          |                           |
| 退出程序(V)                                                                                           |                                      |          |                           |

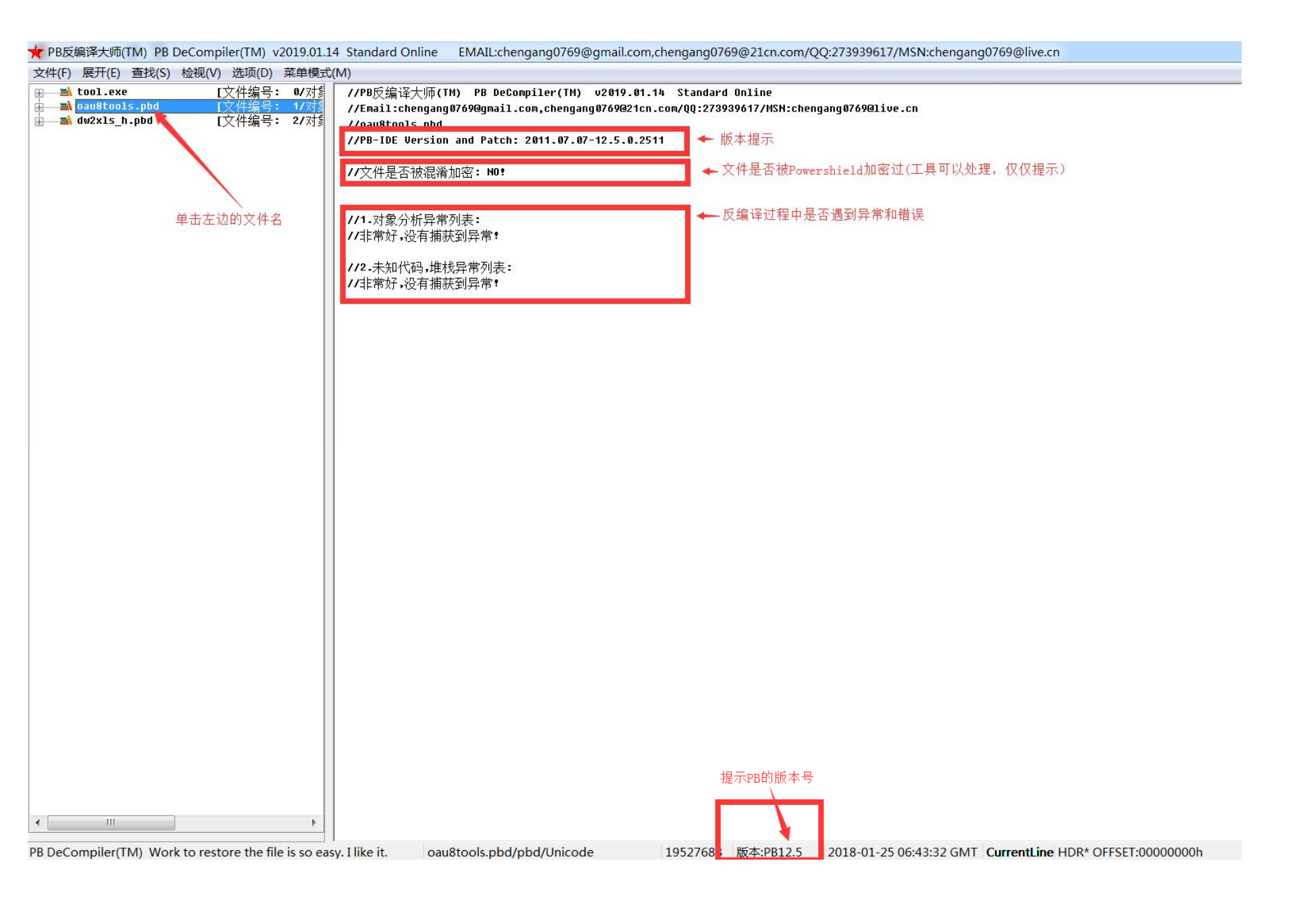

| 📌 PB反编译大师(TM) PB DeCompiler(TM) v2019.01.14 Stan                                                                                                    | idard Online Site:                  | ww.mis2erp.com_cnhost.mis2erp.com_ushost.mis2erp.com                                |                                                                  |
|----------------------------------------------------------------------------------------------------|-------------------------------------|-------------------------------------------------------------------------------------|------------------------------------------------------------------|
| 文件(E) 展开(E) 查找(S) 检视(V) 选项(D) 菜单模式(M)                                                                                                    |                                     |                                                                                     |                                                                  |
| 🔤 d_oauser_u8user.dwo                                                                                                    | 对象编号:039 🖌                          | ***************************************                                             | ***************************************                          |
| d_sys_loginfo.dwo                                                                                                    | 对象编号:040                            | <0>f_decimal_chinesecharacters 函数编号: 000 [global function string f_decimal_chinesec | characters (dec digital,boolean out_unit,int space_qty,boolean i |
| d_tables.dwo                                                                                                    | 对象编号:041                            | ***************************************                                             | *************                                                    |
| d_u8_acccode.dwo                                                                                                    | 对象编号:042                            |                                                                                     |                                                                  |
| d_u8_acccode_copy.dwo                                                                                                    | 对象编号:043                            |                                                                                     |                                                                  |
| d_u8_cashtable.dwo                                                                                                    | 对象编号:044                            | 医本状动物 行教                                                                            |                                                                  |
| d_u8_create_user.dwo                                                                                                    | 对象编号:045                            | 7/Can be debugged 110-5:26 原来1、约约17数                                                |                                                                  |
| d_u8_cust.dwo                                                                                                    | 对象编号:046                            | string chinese_out                                                                  |                                                                  |
| d_u8_cust_addnew.dwo                                                                                                    | 对象编号:047                            | string str_digital                                                                  |                                                                  |
|                                                                                                    | 对象编号:048                            | int i                                                                               |                                                                  |
| d_u8_cust_select.dwo                                                                                                    | 对象编号:049                            | int j                                                                               |                                                                  |
|                                                                                                    | 对象编号:050                            | int d                                                                               |                                                                  |
| d_u8_fitemss.dwo                                                                                                    | 对象编号:051                            | int Affset                                                                          |                                                                  |
| ———— d u8 fitemss classall.dwo                                                                                                    | 对象编号:052                            | int inte                                                                            |                                                                  |
| d u8 fitemss grid.dwo                                                                                                    | 对象编号:053                            | THE TONE                                                                            |                                                                  |
| d u8 glaccount.dwo                                                                                                    | 对象编号:054                            | 1rt offset2                                                                         |                                                                  |
| d u8 glaccvouch detail.dwo                                                                                                    | 对象编号:055                            | [] String chinese1_index[10] = {"零","壹","贰","叁","肆","位","陆","柒","捌","玖"}            |                                                                  |
| d u8 glaccvouch list.dwo                                                                                                    | 对象编号:056                            | │                                                                                   |                                                                  |
| □ d u8 tables.dwo                                                                                                    | 对象编号:057                            | string chinese3_space = ""                                                          |                                                                  |
| ■ d u8 user.dwo 本毛は免め声はも                                                                                                    | 对象编号:058                            |                                                                                     |                                                                  |
| I d use ru change dwa 直有对家的事件和                                                                                                    | 对象编号:659                            | if out unit then share at $1$ when $\sqrt{\alpha}$ , $7$ is $4$                     |                                                                  |
| d userid mapping-dwo 函数。                                                                                                    | 对象编号:666                            | 这辑分段,个价任一起。                                                                         |                                                                  |
| e deci al chinesecharacters.fun                                                                                                    | 对象编号:661                            | shiness and sill (" " and shu)                                                      |                                                                  |
| <b>上</b> f decimal chipesecharacters 控件编号:                                                                                                    | :0000                               | cninese3_space = +111("", space dry)                                                |                                                                  |
|                                                                                                    |                                     | str_digital = string(digital * 100, "0000000000000000")                             |                                                                  |
|                                                                                                    |                                     | j = len(str digical)                                                                | 化计数方向关 化过速化 茶酒 化过去去自己 医根八角                                       |
| - 二 二 二 二 二 二 二 二 二 二 二 二 二 二 二 二 二 二 二                                                                                                    |                                     |                                                                                     | 经过多次元善,代码清晰,美观,代码局壳显示,这籍分段                                       |
|                                                                                                    |                                     | for i = 1 to j                                                                      | 显示,不拥挤在一起。字符串相加时,自动折行。SQL语句                                      |
| 一大地外部区数                                                                                                    |                                     | d = interest (mid(str digital(i,1)) + 1                                             | 绑定变量,无需人工做任何修补工作。SQL自动折行美化,                                      |
| 1日的承收和事件                                                                                                    |                                     | chinese out = sinese out + chinese1 index[d] + chinese3 snace                       | 符合资料存编码习惯                                                        |
| 「日田協力」が計会                                                                                                    |                                     | payt                                                                                | 11日 贝尔尔尔主方的制度与中方门员。                                              |
|                                                                                                    |                                     | lieac                                                                               |                                                                  |
| ▲ f decimal chinesecharacters                                                                                                    | 函数纪 <b>号• 666</b>                   |                                                                                     |                                                                  |
|                                                                                                    | 四就編5・000<br>対免犯号・662                | do while left(chimese_out,/+ space_qty) = """ + chimese3_space                      |                                                                  |
| t A f encodestring20120000 fun                                                                                                    | 对象漏与-862<br>对免护里-862                | chines_out = mid(chinese_out,1 + space_qty + 1,len(chinese_out))                    |                                                                  |
|                                                                                                    | 对 练编 5 - <b>865</b>                 | loop                                                                                |                                                                  |
|                                                                                                    | · // 3% 期 5 • 004<br>→ 毎 仲 中 • 04 ⊑ |                                                                                     |                                                                  |
|                                                                                                    | Ŋ 3% 3冊 5 - 865<br>对 免 护 므 - 866    | chingse out = chingse3 space + chinese out                                          |                                                                  |
| t af connect dh dunamic fun                                                                                                    | 对象编写-000<br>对色护里-047                |                                                                                     |                                                                  |
| af connect db fixed fun                                                                                                    | /1) 秋網 写 - 907<br>对 免 护 早 - 868     | lif out unit = the then                                                             |                                                                  |
| m w yr_connect_ap_rixeu.run                                                                                                    | 小 3% 拥 亏 1908<br>对 免 护 早 - 860      | abine out very state of the                                                         |                                                                  |
| m w gr_exprot_tor Matexcet.tun                                                                                                    | /] 氷網丂-009<br>对免护品-070              | Chinese_out = Pederse(chinese_out)                                                  |                                                                  |
| the second second secon | · // 永綱写 • 07 0<br>→ 白 仲 ᄆ • 07 1   | j = ren(crinese_out) / 2                                                            |                                                                  |
|                                                                                                    | 刈豕痈亏:0/Ⅰ<br>对免护□.070                |                                                                                     |                                                                  |
|                                                                                                    | 八 须 编 亏 : 07 ∠<br>对 每 护 □ : 07 2    | for i 1 to j                                                                        |                                                                  |
|                                                                                                    | 八 须 编 亏 ⋅ 07 3<br>对 每 护 므 ⋅ 07 1    | chinese_out = replace(chinese_out,i * 2 - 1,1,chinese2_index[i])                    |                                                                  |
| w_uashtable_uays.Will                                                                                                    | △1 氷姍亏:0/4<br>对免护므:075              | new line line line line line line line line                                         |                                                                  |
| w w_cashtable_days_amtadjust.win                                                                                                    | 内尔编写:0/5<br>对色护只:074                |                                                                                     |                                                                  |
| w_cashtable_days_uucaujust.win                                                                                                    | 八 须 编 亏 : 970<br>对 免 护 □ : 977      | hipscoput = reverse(chipscoput)                                                     |                                                                  |
| w_cashtable_days_find.win                                                                                                    | 刈豕编亏:0//<br>对免始□.070                | and is                                                                              |                                                                  |
| w w_cashtable_days_1N1T_Set.W1N                                                                                                    | 八家编写:0/8<br>对色始□.070                |                                                                                     |                                                                  |
| w_casntable_days_markstate.win                                                                                                    | N家编专:879                            |                                                                                     |                                                                  |
| < III                                                                                                    | •                                   | chinese out = "太民市" + ch. tese out                                                  |                                                                  |
|                                                                                                    |                                     |                                                                                     | F. F.                                                            |

PB DeCompiler(TM) Work to restore the file is so easy. I like it. oau8tools.pbd/pbd/Unicode 1952768B 版本:PB12.5 2018-01-25 06:43:32 GMT Y:27 X:64 HDR\* OFFSET:00000000h

| ★ PB反编译大师(TM) PB DeCompiler(TM) v2019.01.14 Sta                                                                                                    | andard Online EMAIL:chengang0                                                                                                    | 769@gmail.com,chengang0769@21cn.com/QQ:273939617/MSN:chengang0769@live.cn                                                                                                    |   |
|----------------------------------------------------------------------------------------------------|----------------------------------------------------------------------------------------------------|----------------------------------------------------------------------------------------------------|---|
| 文件(E) 展开(E) 查找(S) 检视(V) 选项(D) 菜单模式(M)                                                                                                    |                                                                                                    |                                                                                                    |   |
| ★ PB反编译大师(TM) PB DeCompiler(TM) v2019.01.14 Sta<br>文件(E) 展开(E) 查找(S) 检视(Y) 选项(D) 菜单模式(M) ★ f_dw_protectcolor.fun ★ f_encodestring20130909.fun ★ f_encodestring20130909.fun ★ gf_connect_db_fixed.fun ★ gf_connect_db_fixed.fun ★ gf_connect_db_fixed.fun ★ gf_encodestring.fun ★ gf_encodestring.fun ★ w_cashtable_days.win ★ w_cashtable_days.win ★ w_eashtable_days.win ★ w_eashtable_days.win <                                                                                                    | andard Online       EMAIL:chengang0         对象编号: 062       ·         对象编号: 063       ·         对象编号: 064       ·         对象编号: 066       ·         对象编号: 066       ·         对象编号: 067       ·         对象编号: 067       ·         对象编号: 067       ·         对象编号: 067       ·         对象编号: 070       ·         对象编号: 071       ·         对象编号: 072       ·         对象编号: 073       ·         对象编号: 074       ·         函数编号: 074       ·         ·       ·         ·       ·         ·       ·         ·       ·         ·       ·         ·       ·         ·       ·         ·       ·         ·       ·         ·       ·         ·       ·         ·       ·         ·       ·         ·       ·         ·       ·         ·       ·         ·       ·         ·       ·         ·       ·         · | <pre>769@gmail.com.chengang0769@21cn.com/QQ:273939617/MSN:chengang0769@live.cn<br/>beginnenth = dw_2.getitendecinal(r,"months")<br/>antinit = dw_2.getitendecinal(r,"antinit")<br/>if years + 100 + nonths &lt; beginyear + 100 + beginnenth then<br/>if r = 1 then messagebox("提醒","当前查询的月份在T账户期初1设置的起始月份之前,所以当前月期初显示为0.00")<br/>bankmoney = 0.00<br/>elseif years + 100 + nonths = beginyear + 100 + beginnenth then<br/>bankmoney - antinit<br/>else 1<br/>end ) *ant ), 0.00 )<br/>introffrontont[1]<br/>fr/m dbo.sys_c53x=514e_days<br/>viewer companyid = :c6admyse wai<br/>years &gt; :beginyear and<br/>months &gt; : :beginyear and<br/>months &gt; : :beginyear and<br/>months &gt; : :beginyear and<br/>months &lt; :nonths ) ) and<br/>( years &lt; :years and<br/>months &gt; : :beginyear and<br/>months &lt; :nonths ) ) and<br/>months &lt; :nonths ) ) and<br/>months &lt; :nonths ) ) and<br/>months &lt; :nonths ) ) and<br/>months &lt; :nonths ) ) and<br/>months &lt; :nonths ) ) and<br/>months &lt; :nonths ) ) and<br/>months &lt; :nonths ) ) and<br/>months &lt; :nonths ) ) and<br/>months &lt; :nonths ) ) and<br/>months &lt; :nonths ) ) and<br/>months &lt; :nonths ) ) and<br/>months &lt; :nonths ) and<br/>months &lt; :nonths ; ) and<br/>months &lt; :nonths ; ) and<br/>months &lt; :nonths ; ) and<br/>months &lt; :nonths ; ) and<br/>months &lt; :nonths ; ) and<br/>months &lt; :nonths ; ] and<br/>months &lt; :nonths ; ] a</pre> |   |
| ● de_aducompang_uiib<br>● de_aducompang_uiib<br>● de_ue_connect_db_tryggain<br>● de_get_bankmoney<br>● de_get_bankmoney_备份<br>● de_edtransaction_oa<br>● 空格材<br>● 空格材<br>● 空格材<br>● 空格式<br>● 小型<br>● 小型<br>● 小<br>● 小<br>● 小<br>● 小<br>● 小<br>● 小<br>● 小<br>● 小 | ●什编号<br>事件编号<br>事件编号<br>事件编号<br>事件编号<br>方象编号:075<br>对象编号:075<br>对象编号:076                                                                                                    | pay_bank ? ='现金' and<br>( pay_account = :pay_acc/t or<br>pay_account = :pay_acc/ut_nospace ) ) ) ) and<br>sziJinTiaoZheng =0 ard<br>( pay_amt2 is null o<br>pay_amt2 =0.00 )<br>using_tr_oa_to_u0;                                                                                                    |   |
| <pre>w_cashtable_days_find.win w_cashtable_days_init_set.win w_cashtable_hadys_markstate.win w_cashtable_hand.win w_cashtable_hand_amtadjust.win w_change_mylogin.win w_company_dept_group.win w_company_glaccount.win w_config_dbconn.win</pre>                                                                                                    | 对象编号:077<br>对象编号:079<br>对象编号:079<br>对象编号:080<br>对象编号:081<br>对象编号:082<br>对象编号:083<br>对象编号:084<br>对象编号:085<br>对象编号:085                                                                                                    | <pre>select isnull ( SUM ( ( case paydir</pre>                                                                                                    |   |
| PB DeCompiler(TM) Work to restore the file is so easy. I li                                                                                                    | ke it. oau8tools.pbd/pbd/Un                                                                                                    | icode 1952768B 版本:PB12.5 2018-01-25 06:43:32 GMT Y:30 X:18 HDR* OFFSET:00000000h                                                                                                    | - |

#### 4. 导出文件

| 📌 PB反编译大师(TM) PB DeCompiler(TM) v2019.01.14 Standard Online 🦷 Site: www.mis2e | erp.com cr             | nhost.mis2erp.c |
|-------------------------------------------------------------------------------|------------------------|-----------------|
| 文件(E) 展开(E) 查找(S) 检视(V) 选项(D) 菜单模式(M)                                         |                        |                 |
| 从EXE中加载列表(分析exe文件并加载附属文件,并依据引用和继承关系决定分析的先后顺序)(>                               | () F5                  | (M) PB DeCom    |
| 选择所有工程文件(依据引用和继承关系决定分析的先后顺序)(I)                                               | F6                     | 10102@Jug11.0   |
| 中断和停止处理过程!(J)                                                                 |                        | ı and Patch:    |
| 移除全部文件(K)                                                                     |                        | 加密: NO!         |
| 保存当前脚本(右面文本框内的当前代码)(M)                                                        |                        |                 |
| 创建pbw和pbt文件(在PB中直接打开)(W) 他们是工程文件的重要组成部分                                       | F7                     | '列表:            |
| 当前对象导出sr*(包括图片)(R)                                                            |                        | 厌到异常 <b>!</b>   |
| 当前文件导出sr*(包括图片)(Y) 导出源码和图片用这些菜单                                               |                        | 线异常列表:          |
| 全部文件导出sr*(包括图片)(S)                                                            |                        | 厌到异常 <b>!</b>   |
| 全部 <sub>又17</sub> 599(1)加速事本搜索)(1)                                            |                        |                 |
| Export to .sr* Current Object With all of Dependencies                        |                        |                 |
| 当前文件导出为PBL(光标所在的文件)(自动切分成多个PBL)(L)                                            |                        |                 |
|                                                                               | 7) <del>≩</del> ⊑65555 | T ida           |
| 是否将SRD(DataWindow)与入PBL(D) 亿达下来单行场,息芯就定花dw问时与                                 | )八利口)PD<br>EO          |                 |
| 主命文(中等田久PBL(P)<br>这个菜单生成PBL                                                   | FÖ                     |                 |
| 列出文件中对象的清甲(用于PBR编写)(B)                                                        |                        |                 |
| 导出DataWindow对象的源码srd(A)                                                       |                        |                 |
| 常规错误问答(N)                                                                     |                        |                 |
| 对象载入和分析顺序(Q)                                                                  |                        |                 |
| 转化Exe和DII为PBD(E)                                                              |                        |                 |
| 打开历史文件(U)                                                                     | •                      |                 |
| 退出程序(V)                                                                       |                        |                 |
|                                                                               |                        |                 |

# 工程文件导出是这样

| pbl   |                       |              |                |          |  |  |
|-------|-----------------------|--------------|----------------|----------|--|--|
| 到库中 ▼ | 共享▼ 刻录 新建文件夹          |              |                |          |  |  |
| 1     | 名称                    | 修改日期         | 类型             | 大小       |  |  |
|       | dw2xls_h.pbl          | 2019-01-19下午 | PBL文件          | 1,651 KB |  |  |
|       | oau8tools.pbl         | 2019-01-19下午 | PBL文件          | 4,503 KB |  |  |
| ☆置    | oau8tools.pbt         | 2019-01-19下午 | PBT 文件         | 1 KB     |  |  |
|       | 🚔 PB125_oau8tools.pbw | 2019-01-19下午 | PowerBuilder W | 1 KB     |  |  |

#### 源码导出是这样

| 到库中 ▼ | 共享▼ 刻录 新建文件夹                   |                |                  |        |
|-------|--------------------------------|----------------|------------------|--------|
|       | 名称                             | 修改日期           | 类型               | 大小     |
|       |                                | 2019-01-19 下午  | VisualStudio.srf | 4 KB   |
|       | f_dw_protectcolor.srf          | 2019-01-19 下午  | VisualStudio.srf | 4 KB   |
| 的位置   | f_encodestring20130909.srf     | 2019-01-19下午   | VisualStudio.srf | 5 KB   |
|       | f_export_excel_01.srf          | 2019-01-19下午   | VisualStudio.srf | 12 KB  |
|       | gf_add_ddw_weipeizhi.srf       | 2019-01-19下午   | VisualStudio.srf | 3 KB   |
|       | gf_check_dblink.srf            | 2019-01-19下午   | VisualStudio.srf | 3 KB   |
|       | gf_connect_db_dynamic.srf      | 2019-01-19下午   | VisualStudio.srf | 2 KB   |
|       | gf_connect_db_fixed.srf        | 2019-01-19下午   | VisualStudio.srf | 4 KB   |
|       | gf_exprot_formatexcel.srf      | 2019-01-19 下午  | VisualStudio.srf | 2 KE   |
|       | gf_get_u8_databse.srf          | 2019-01-19下午   | VisualStudio.srf | 2 KE   |
|       | ht_vo_splitter.sru             | 2019-01-19下午   | SRU 文件           | 9 KE   |
|       | m_main.srm                     | 2019-01-19 下午  | SRM 文件           | 85 KE  |
|       | oau8tools.sra                  | 2019-01-19下午   | SRA 文件           | 5 KE   |
| C:)   | uo_toolbar.sru                 | 2019-01-19下午   | SRU 文件           | 15 KE  |
|       | w_cashtable_days.srw           | 2019-01-19下午   | SRW 文件           | 61 KE  |
|       | w_cashtable_days_amtadjust.srw | 2019-01-19下午   | SRW 文件           | 32 KB  |
|       | w_cashtable_days_docadjust.srw | 2019-01-19下午   | SRW 文件           | 12 KB  |
|       | w_cashtable_days_find.srw      | 2019-01-19下午   | SRW 文件           | 6 KB   |
|       | w_cashtable_days_init_set.srw  | 2019-01-19 下午  | SRW 文件           | 6 KB   |
|       | w_cashtable_days_markstate.srw | 2019-01-19 下午… | SRW 文件           | 25 KB  |
|       | w_cashtable_hand.srw           | 2019-01-19下午   | SRW 文件           | 19 KB  |
|       | w_cashtable_hand_amtadjust.srw | 2019-01-19 下午  | SRW 文件           | 36 KB  |
|       | w_change_mylogin.srw           | 2019-01-19 下午  | SRW 文件           | 4 KE   |
|       | w_checking_result.srw          | 2019-01-19下午   | SRW 文件           | 5 KE   |
|       | w_company_dept_group.srw       | 2019-01-19下午   | SRW 文件           | 10 KB  |
|       | w_company_glaccount.srw        | 2019-01-19下午   | SRW 文件           | 12 KB  |
|       | w_config_dbconn.srw            | 2019-01-19下午   | SRW 文件           | 22 KB  |
|       | w_create_u8user.srw            | 2019-01-19 下午  | SRW 文件           | 7 KB   |
|       | w doc sendcheck.srw            | 2019-01-19 下午  | SRW 文件           | 101 KF |

### 5. 打开新工程

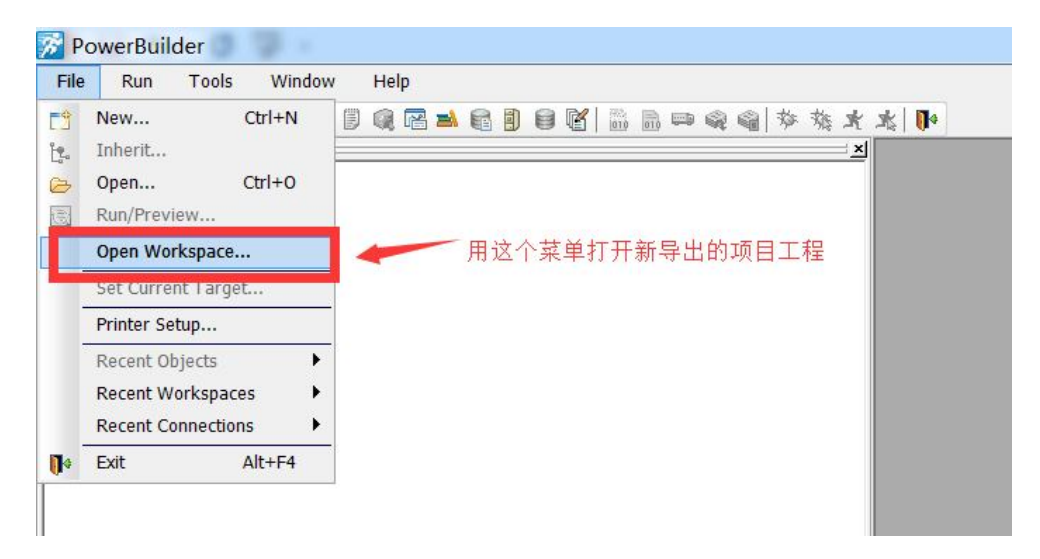

| File                   | Run               | Tools                                    | Window                                     | Help                                                                                   |
|------------------------|-------------------|------------------------------------------|--------------------------------------------|----------------------------------------------------------------------------------------|
| <u> </u>               | 00                | 5                                        | I I I                                      | 利 🖈 水 水 🕼 🖗 📾 🛗 👹 🗑 🗧 🗃 📾 🕼                                                            |
| ) • 🚔 [<br>] • []<br>] | ●B125_0<br>● oau8 | u8tools (C<br>tools (C:\l<br>u8tools.pbl | Users\Admin<br>Users\Admin<br>(C:\Users\Ad | nistrator.PC\Desktop\pbl)<br>nistrator.PC\Desktop\pbl)<br>(ministrator.PC\Desktop\pbl) |
| 0                      | 🗄 🛋 dv            | 2xls_h.pbl                               | (C:\Users\Ad                               | ministrator.PC\Desktop\pbl)                                                            |
| l                      |                   |                                          |                                            |                                                                                        |

| 🔀 Open Works       | space                                                 |         | ×                |
|--------------------|-------------------------------------------------------|---------|------------------|
| 查找范围(I):           | 👢 pbl                                                 | - G 🖉 🖻 | •                |
| 名称                 | ~                                                     |         | 修改日期             |
| 🔗 PB125_oa         | 18tools.pbw                                           |         | 2019-01-19       |
| ✓ 文件名(N): 文件类型(T): | III<br>PB125_oau8tools.pbw<br>Workspace Files (*.pbw) |         | ▶<br>打开(0)<br>取消 |

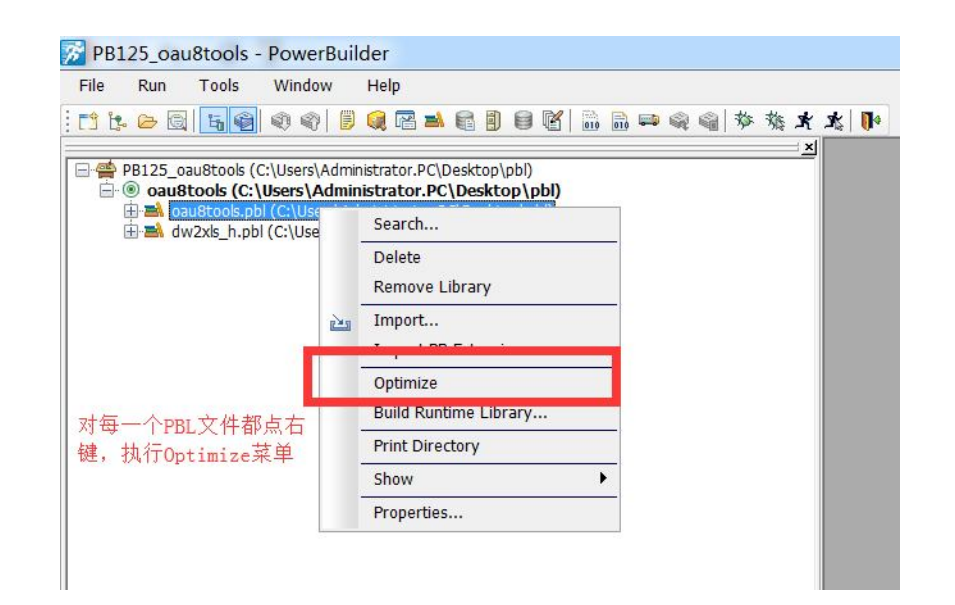

#### 执行编译

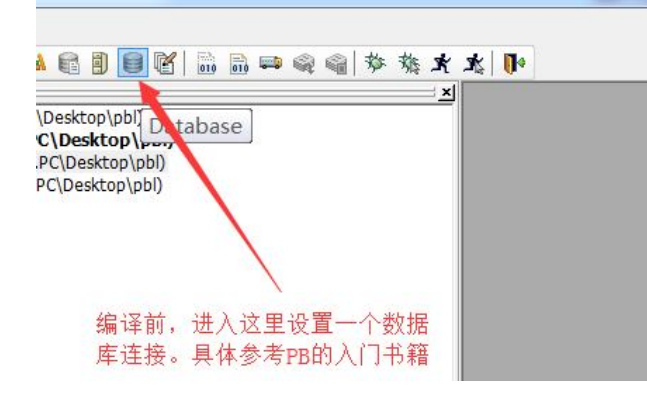

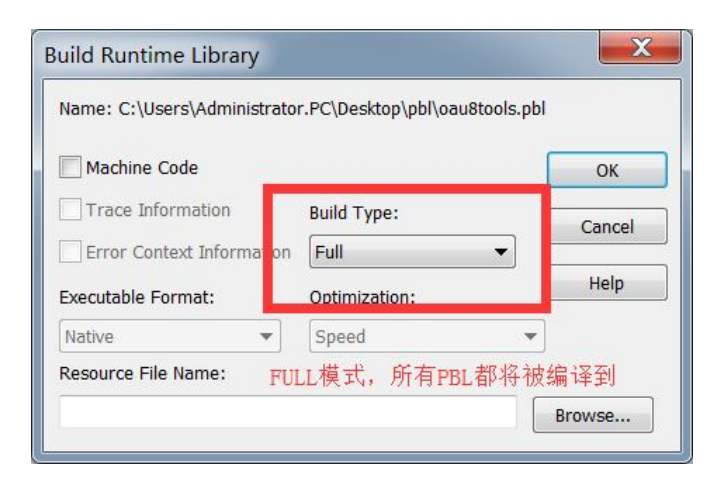

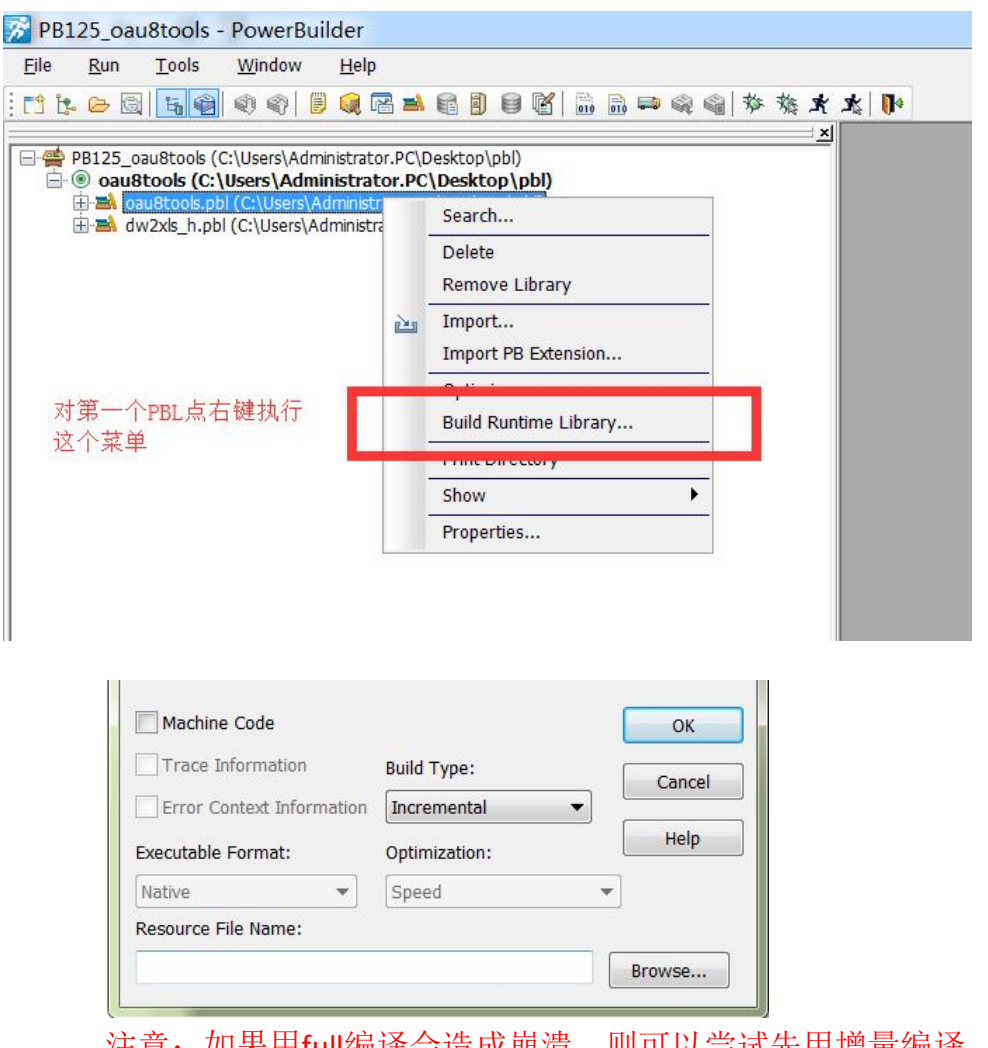

注意:如果用full编译会造成崩溃,则可以尝试先用增量编译,如可以通过再进行full编译

#### 一些异常举例:

如采用的PB补丁比较低时,比如用PB12.5 2511来打开3072时,当full编译时就崩溃。造成无法继续处理。崩溃后打 开时这样。点确认时仍然继续崩溃(图1)。这就要求安装与原版相同的补丁或者更高更稳定的补丁。然后重新导 出PBL并进行如上步骤的处理。之所以会出错,可能跟IDE的稳定性或者说PB的一些内部的对象,函数的差异造成的。 而且! 安装低版本时导出的dw语法也可能存在差异甚至错误(图2就是导出来很多为0KBYTES的文件)。升级到 3072补丁后就正常了。

| he follov | ving targets will be migrated:                            |                          |
|-----------|-----------------------------------------------------------|--------------------------|
| ::\Users  | \Administrator.PC\Desktop\pbl\oau8tools.pbt               | OK                       |
| 💐 Sy      | base PowerBuilder 12.5                                    | ×                        |
| F         | Sybase PowerBuilder 12.5 已停<br>出现了一个问题,导致程序停止正常工作。读<br>序。 | 。止工作<br><sub>青关闭该程</sub> |
|           | → 关闭程序                                                    |                          |
|           | ▲ 调试程度                                                    |                          |

| 츼 | Default | Errors   |                                                                                                    |
|---|---------|----------|----------------------------------------------------------------------------------------------------|
|   |         | Compiler | : Errors (23:35:35)                                                                                                    |
|   | Error   | C0159:   | Conversion of C:\Users\Administrator.PC\Desktop\pbl\oau8tools.pbl(d_u8_glaccount.dwo) faile  . Probable library file I/O error.             |
|   | Error   | C0159:   | Conversion of C:\Users\Administrator.PC\Desktop\pbl\oau8tools.pbl(d_u8_fitemss_grid.dwo) faed. Probable library file J/O error.             |
|   | Error   | C0159:   | Conversion of C:\Users\Administrator.PC\Desktop\pbl\oau8tools.pbl(d_u8_fitemss.dwo) failed. Probable library file I/O error.                |
|   | Error   | C0159:   | Conversion of C:\Users\Administrator.PC\Desktop\pbl\oau8tools.pbl(d_u8_tables.dwo) failed. Probable library file I/O error.                 |
|   | Error   | C0159:   | Conversion of C:\Users\Administrator.PC\Desktop\pbl\oau8tools.pbl(d_u8_dept.dwo) failed. Probable library file I/O error.                   |
|   | Error   | C0159:   | Conversion of C:\Users\Administrator.PC\Desktop\pbl\oau8tools.pbl(d_u8_user.dwo) failed. Probable library file I/O error.                   |
|   | Error   | C0159:   | Conversion of C:\Users\Administrator.PC\Desktop\pbl\oau8tools.pbl(d_u8_cust_class.dwo) failed. Probable library file I/O error.             |
|   | Error   | C0159:   | Conversion of C:\Users\Administrator.PC\Desktop\pbl\oau8tools.pbl(d_userid_manage.dwo) failed. Probable library file I/O error.             |
|   | Error   | C0159:   | Conversion of C:\Users\Administrator.PC\Desktop\pbl\oau8tools.pbl(d_u8_cust.dwo) failed. Probable library file I/O error.                   |
|   | Error   | C0159:   | Conversion of C:\Users\Administrator.PC\Desktop\pbl\oau8tools.pbl(d_u8_create_user.dwo) failed. Probable library file I/O error.            |
|   | Error   | C0159:   | Conversion of C:\Users\Administrator.PC\Desktop\pbl\oau8tools.pbl(d_u8_cashtable.dwo) failed. Probable library file I/O error.              |
|   | Error   | C0159:   | Conversion of C:\Users\Administrator.PC\Desktop\pbl\oau8tools.pbl(d_u8_acccode_copy.dwo) failed. Probable library file I/O error.           |
|   | Error   | C0159:   | Conversion of C:\Users\Administrator.PC\Desktop\pbl\oau8tools.pbl(d_tables.dwo) failed. Probable library file I/O error.                    |
|   | Error   | C0159:   | Conversion of C:\Users\Administrator.PC\Desktop\pbl\oau8tools.pbl(d_oauser_list.dwo) failed. Probable library file I/O error.               |
|   | Error   | C0159:   | Conversion of C:\Users\Administrator.PC\Desktop\pbl\oau8tools.pbl(d_oatype_class.dwo) failed. Probable library file I/O error.              |
|   | Error   | C0159:   | Conversion of C:\Users\Administrator.PC\Desktop\pbl\oau8tools.pbl(d_oadept_u8dept_dddw.dwo) failed. Probable library file I/O error.        |
|   | Error   | C0159:   | Conversion of C:\Users\Administrator.PC\Desktop\pbl\oau8tools.pbl(d_oadept_u8dept_all.dwo) failed. Probable library file I/O error.         |
|   | Error   | C0159:   | Conversion of C:\Users\Administrator.PC\Desktop\pbl\oau8tools.pbl(d_oadept_list.dwo) failed. Probable library file I/O error.               |
|   | Error   | C0159:   | Conversion of C:\Users\Administrator.PC\Desktop\pbl\oau8tools.pbl(d_oa_tables_query.dwo) failed. Probable library file I/O error.           |
|   | Error   | C0159:   | Conversion of C:\Users\Administrator.PC\Desktop\pbl\oau8tools.pbl(d_oa_expenseslist.dwo) failed. Probable library file I/O error.           |
|   | Error   | C0159:   | Conversion of C:\Users\Administrator.PC\Desktop\pbl\oau8tools.pbl(d_oa_companyid.dwo) failed. Probable library file I/O error.              |
|   | Error   | C0159:   | Conversion of C:\Users\Administrator.PC\Desktop\pbl\oau8tools.pbl(d_invoice_u8ccode.dwo) failed. Probable library file I/O error.           |
|   | Error   | C0159:   | Conversion of C:\Users\Administrator.PC\Desktop\pb\oau8tools.pbl(d_expenses_type_gzzf.dwo) failed. Probable library file I/O error.         |
|   | Error   | C0159:   | Conversion of C:\Users\Administrator.PC\Desktop\pb\oau8tools.pbl(d_doc_sendcheck_items_gzzf.dwo) failed. Probable library file I/O error.   |
|   | Error   | C0159:   | Conversion of C:\Users\Administrator.PC\Desktop\pbl\oau8tools.pbl(a_doc_sendcheck_items.dwo) failed. Probable library file 1/0 error.       |
|   | Error   | C0159:   | Conversion of C:\Users\Administrator.PC\Desktop\pbl\oau8tools.pbl(a_doc_sendcheck_gzzt.dwo) failed. Probable library file I/O error.        |
|   | Error   | C0159:   | Conversion of Clusers/Administrator.PC/Desktop/pbl/oaustools.pbl/a_doc_sendcheck_bookcust.dwo) failed. Probable library file I/O error.     |
|   | Error   | C0159:   | Conversion of Clusers\Administrator.PC/Desktop/pbl/oaustools.pbl/a_company_glaccount_listiert.dwo) failed. Probable library file I/O error. |
|   | Error   | C0159:   | Conversion of C:\Users\Administrator.PC\Desktop\pDi\oau8tools.pDi(dcompany_glaccount_list.awo) failed. Probable library file I/O error.     |
|   | Error   | C0159:   | Conversion of C: Users Administrator. PC/Desktop (pb)(oau8coos.pb)(a_columns.owo) railed. Probable library file 1/O error.                  |
|   | Error   | C0159:   | Conversion of C: Users Administrator. PC/Desktop (bbl/oau8coos.pbl/a_cashtable_days_markstate.awo) railed. Probable library tile 1/O error. |
|   | Error   | C0159:   | Conversion of CVUsers/Administration.PC/Decited/ball/additions.pDi/(a_cashcable_days_init_sec.awo) railed. Probable library file (/O error, |
|   | Error   | C0159:   | Conversion of CVUsers/Administrator.PC/Decktop/bpl/double.pbl/duc/dc_cashcable_oays_init.dwo) failed. Probable ibirary file // O error.     |
|   | Error   | C0159:   | Conversion of Clusters Administrator. PC/Desktop/pl/dwzxis_n.pb/d_dwzxis_systemiormat.dwo) railed. Probable library file 1/0 error.         |
|   | Error   | C0159:   | Conversion of Cypersynautimisea.com,PC/Desktop/pbil/au2xis_n.ppi(d_dw2xis_nowineignt.dw0) falled. Probable library file U/O effor,          |
|   | Error   | C0159:   | Conversion of C_Visers/Administrator.PC/Desktop/pbil/w2xis_n.pbi/d_dw2xis_inergecells.dw0/idlet. Probable library file 1/0 error.           |
|   | EIIUI   | Cu159:   | Conversion of Closers (Administration Polloescop (pollowzas_n.ppl(u_dwzas_10fflatingex.dwo) falled. Probable library file (/O effor.        |
|   |         | rinsneu  | Ellois (23.53.53)                                                                                                    |

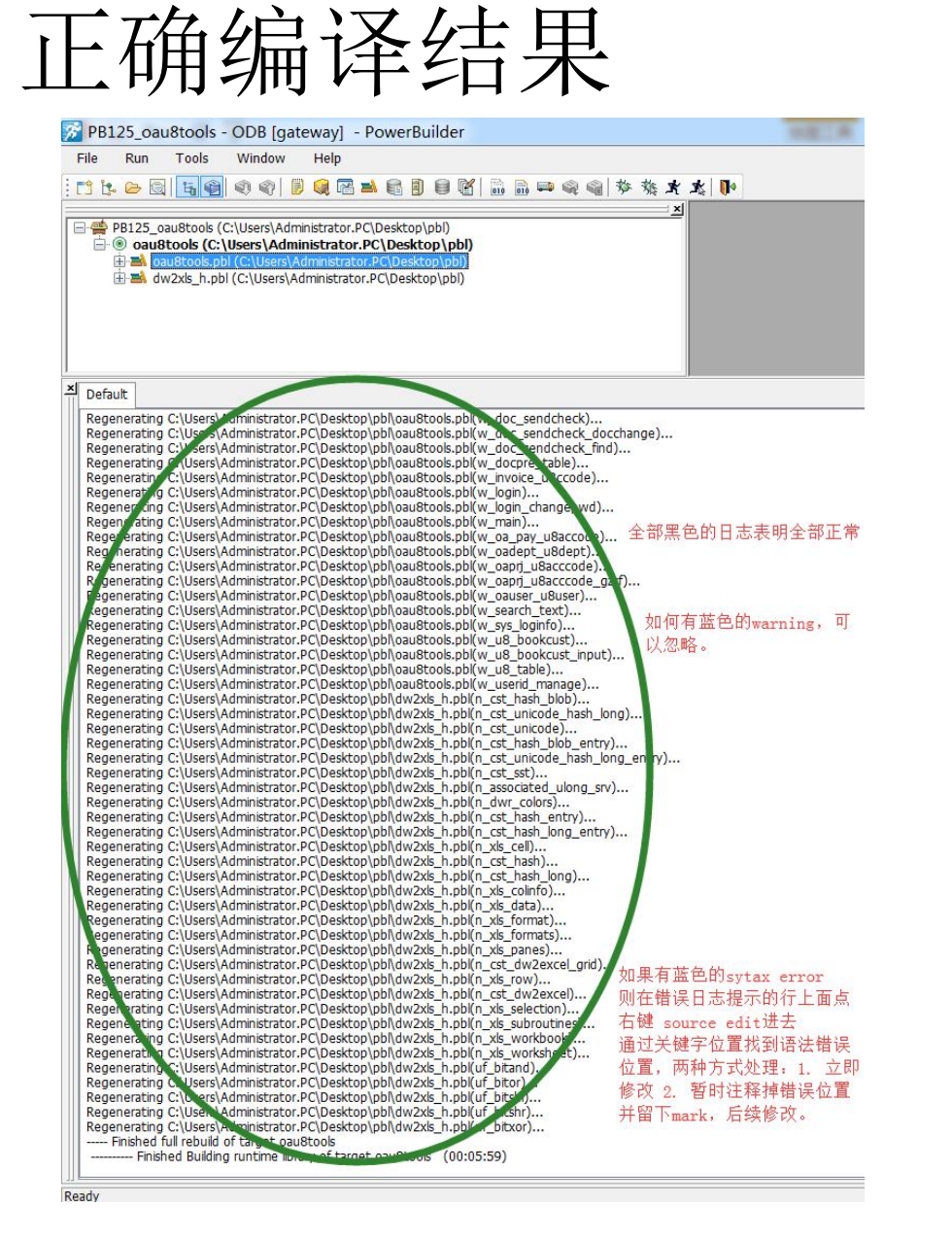

### 终于看到我们恢复出来的窗口界面了

| 🔀 PB125_oau8tools - ODB [gateway] - PowerBuild                                                                                                    | der                        |                              |                             |                   |            |             |                 |              |       |                |                                    |                                |
|----------------------------------------------------------------------------------------------------|----------------------------|------------------------------|-----------------------------|-------------------|------------|-------------|-----------------|--------------|-------|----------------|------------------------------------|--------------------------------|
| <u>File E</u> dit <u>V</u> iew <u>I</u> nsert F <u>o</u> rmat <u>D</u> esign R                                                                                                    | R <u>u</u> n <u>T</u> ools | <u>W</u> indow <u>H</u> elp  |                             |                   |            |             |                 |              |       |                |                                    |                                |
| : [] [: [= [] [] [] [] [] [] [] [] [] [] [] [] []                                                                                                    | ) 🛯 🗎 🐘                    | 大大 旅 禄 😰 🕾 📾                 |                             |                   |            |             |                 |              |       |                |                                    |                                |
|                                                                                                    |                            | 🔗 🔩 👼 🙆 🔒 🔒                  |                             |                   |            |             |                 |              |       |                |                                    |                                |
|                                                                                                    | Tahoma                     | v v 12                       | ▼ <b>B</b> <i>I</i> U = = = |                   |            |             |                 |              |       |                |                                    |                                |
|                                                                                                    | 1                          |                              |                             |                   |            |             |                 |              |       |                |                                    |                                |
| d_u8_glaccvouch_list                                                                                                    | w_cash                     | ntable_days (oau8tools       | ) (C:\Users\Administra      | tor.PC\Desktop\pb | ol\oau8too | ols.pbl) in | herited from wi | ndow - Windo | W     |                |                                    |                                |
| ting d u8 user                                                                                                    | Layout                     |                              |                             |                   |            |             |                 |              |       |                | □ × Properties - w_cashtable_day   | s inherited from wi <u>□;×</u> |
| d_userid_change                                                                                                    |                            |                              |                             |                   |            |             |                 |              |       |                | General Scroll Toolbar Other       |                                |
|                                                                                                    | 分公司                        | :                            | ▼ 月份                        | : 2019-01         |            | 查询          | 导出              | 查找           | 设置期初  | 单据调整           | Title                              | *                              |
|                                                                                                    |                            | ·                            |                             |                   | ×          |             |                 |              |       |                | 资金日记账(OA)                          |                                |
|                                                                                                    |                            | 日期                           |                             | 6日                | 调敕         |             | 部门              | 经手人          |       | 2 定户           | Tag                                |                                |
|                                                                                                    | // //                      | LI 797                       | Λ±                          | + 7               | 19月19年     | -           | HPT J           | ~1 ) / (     | -// - |                | 资金日记账(OA)                          |                                |
| ⊕ 🏶 gf_check_dblink                                                                                                    |                            |                              |                             |                   |            |             |                 |              |       |                | MenuName                           |                                |
| ⊕    ⊕    gf_connect_db_dynamic     ⊕    ⊕    gf_connect_db_fixed                                                                                                    |                            |                              |                             |                   | _          |             |                 |              |       |                | Visible                            |                                |
| ⊕    ⊕                                                                                                    | 0                          |                              |                             |                   |            |             |                 |              |       |                | Visible                            |                                |
| 🕀 🏶 gf_get_u8_databse                                                                                                    |                            |                              |                             |                   |            | _           |                 |              |       |                | TitleBar                           |                                |
| ter ter m_main<br>ter ter soltter                                                                                                    | 1                          |                              |                             |                   |            |             |                 |              |       |                | ControlMenu                        |                                |
| int_vo_phicter<br>int_vo_phicter                                                                                                    |                            |                              |                             |                   |            | -           |                 |              | -     |                | MaxBox                             | =                              |
| w_cashtable_days                                                                                                    |                            |                              |                             |                   |            |             |                 |              |       |                | MinBox                             |                                |
| w_cashtable_days_amtadjust                                                                                                    |                            |                              |                             |                   |            |             |                 |              |       |                | ClientEdge                         |                                |
|                                                                                                    |                            |                              |                             |                   |            |             |                 |              |       |                | PaletteWindow                      |                                |
| m _ w_cashtable_days_init_set                                                                                                    |                            |                              |                             |                   |            |             |                 |              |       |                | ContextHelp                        |                                |
| W_cashtable_days_markstate                                                                                                    |                            |                              |                             |                   |            |             |                 |              |       |                | RightToLeft                        |                                |
| i a w_cashtable_hand_amtadjust                                                                                                    |                            |                              |                             |                   |            |             |                 |              |       |                | Center                             |                                |
| 🕀 🗖 w_change_mylogin 😑                                                                                                    |                            |                              |                             |                   |            |             |                 |              |       |                | Resizable                          |                                |
| H _ w_checking_result                                                                                                    |                            |                              |                             |                   |            |             |                 |              |       |                | Border                             |                                |
| <pre>image: image: imag</pre> |                            |                              |                             |                   |            |             |                 |              |       |                | window Type                        |                                |
| w_config_dbconn                                                                                                    |                            |                              |                             |                   |            |             |                 |              |       |                | WindowState                        |                                |
|                                                                                                    |                            |                              |                             |                   |            |             |                 |              |       |                | normalt                            | <b></b>                        |
| w_doc_sendcheck_docchange                                                                                                    |                            |                              |                             |                   |            |             |                 |              |       |                | BackColor                          |                                |
| w_doc_sendcheck_find                                                                                                    |                            |                              |                             |                   |            |             |                 |              |       |                | Button Face                        | <b>•</b>                       |
| w_occpre_table                                                                                                    |                            |                              |                             |                   |            |             |                 |              |       |                | MDIClient Color                    |                                |
| 🖶 🗖 w_login                                                                                                    |                            |                              |                             |                   |            |             |                 |              |       |                | Application Workspace              | •                              |
| 🖶 🗖 w_login_changepwd 🔻                                                                                                    | < III                      |                              |                             |                   |            |             |                 |              |       |                | Trop                               |                                |
|                                                                                                    | Layout Kope                | enAEvent ListAFunction ListA | Jeciare Instance Variables/ |                   |            |             |                 |              |       |                | Properties (Control List (Non-Visi | lai Object List/               |
| ≚ Default                                                                                                    |                            |                              |                             |                   |            |             |                 |              |       |                |                                    |                                |
| Regenerating C:\Users\Administrator.PC\Desktop\pbl\oau8tool                                                                                                    | ls.pbl(w doc se            | endcheck)                    |                             |                   |            |             |                 |              |       |                |                                    |                                |
| Regenerating C:\Users\Administrator.PC\Desktop\pbl\oau8tool                                                                                                    | ls.pbl(w_doc_se            | endcheck_docchange)          |                             |                   |            |             |                 |              |       |                |                                    |                                |
| Regenerating C:\Users\Administrator.PC\Desktop\pbl\oau8tool<br>Regenerating C:\Users\Administrator.PC\Desktop\pbl\oau8tool                                                                                                    | s.pbl(w_doc_se             | table)                       |                             |                   |            |             |                 |              |       |                |                                    |                                |
| Regenerating C:\Users\Administrator.PC\Desktop\pbl\oau8tool                                                                                                    | ls.pbl(w_invoice           | _u8ccode)                    |                             |                   |            |             |                 |              |       |                |                                    |                                |
| Regenerating C:\Users\Administrator.PC\Desktop\pbl\oau8tool<br>Regenerating C:\Users\Administrator.PC\Desktop\pbl\oau8tool                                                                                                    | ls.pbl(w_login_c           | hangepwd)                    |                             |                   |            |             |                 |              |       |                |                                    |                                |
| Regenerating C:\Users\Administrator.PC\Desktop\pbl\oau8tool                                                                                                    | ls.pbl(w_main)             | (uPaccodo)                   |                             |                   |            |             |                 |              |       |                |                                    |                                |
| Regenerating C:\Users\Administrator.PC\Desktop\pbl\oau8tool                                                                                                    | s.pbl(w_oadept             | _u8dept)                     |                             |                   |            |             |                 |              |       |                |                                    | =                              |
| Regenerating C:\Users\Administrator.PC\Desktop\pbl\oau8tool                                                                                                    | s.pbl(w_oaprj_u            | u8acccode)                   |                             |                   |            |             |                 |              |       |                |                                    | -                              |
|                                                                                                    |                            | 10000000 <u>9</u> 221/111    |                             |                   |            |             |                 |              |       |                |                                    |                                |
| Ready                                                                                                    |                            |                              |                             |                   |            |             |                 | 0001:000     | )1    | Nothing Select | ted                                |                                |

#### 事件名或函数名与代码段不匹配问题

| Script - ue_addcompany_ddlb for w_cashtable_days returns (None)                                                                                                    |                                                                                                    |                                                                                                    |
|----------------------------------------------------------------------------------------------------|----------------------------------------------------------------------------------------------------|----------------------------------------------------------------------------------------------------|
| v_cashtable_days                                                                                                    | ue_addcompany_ddlb ( ) returns (none)                                                                                                    | • •                                                                                                    |
| <pre>this.cb_search = create cb_search<br/>this.st_note = create st_note<br/>this.cb_export = create cb_export<br/>this.cb_docadjust = create cb_docadjust<br/>this.cb_init = create cb_init<br/>this.cb_query = create cb_query<br/>this.dp_docyears = create dp_docyears<br/>this.ddlb_company = create ddlb_company<br/>this.st_3 = create st_3<br/>this.dw_1 = create dw_1<br/>this.dw_company = create dw_company<br/>this.st_2 = create st_2<br/>this.st_back = create st_back<br/>this.dw_2 = create dw_2<br/>this.control[] = {this.cb_search,this.st_note,this.cb_exp</pre> | 仔细观察发现我们的事件名或者函数名<br>这是因为PBL中还没有经过PB的"实时<br>息造成测。处理方法也很简单。<br>1.可以关闭这个对象,然后在右键点<br>敲进一个空格键,保存。即可消除此问<br>2.就是从反编译中导出所有文件的所<br>住:如果您编译时遇到错误并修正了s<br>源码)<br>port,this cb_docadjust,this.cb_init,this.cb_query,th | A跟代码不相匹配。<br>"编译",即源码还没有建立"行号"信<br>source edit,找到任意空白的行,键盘<br>问题。<br>有源码。然后对应每个PBL导入源码(记<br>source edit。则导入时不要导入修改过的 |

| w_cashtable      | Edit         |
|------------------|--------------|
| w_cashtable      | Edit Source  |
|                  | Search       |
| w_cashtable      | Inherit from |
| 🖶 📃 w_cashtable_ | Run/Preview  |

📄 w\_cashtable\_days (C:\Users\Administrator.PC\Desktop\pbl\oau8tools.pbl) - Source Edito end type type st\_2 from statictext within w\_cashtable\_days end type 鼠标停在这里, 敲一个空格 type st\_back from statictext within w\_cashtable\_days 保存。一个对象只需要一个 end type type dw\_2 from datawindow within w\_cashtable\_days 空格+保存即可 end type end forward global type w cashtable days from window string tag = "资金日记账(OA)" int width = 6034int height = 2476boolean titlebar = true string title = "资金日记账(OA)" boolean controlmenu = true boolean minbox = true boolean maxbox = true boolean resizable = true long backcolor = 67108864 string icon = "AppIcon!" boolean center = true event ue\_addcompany\_ddlb() event ue\_get\_bankmoney (long companyid, int years, int months) event ue\_connect\_db\_tryagain () event ue\_settransaction\_oa () event ue\_get\_bankmoney\_备份() cb\_search cb\_search st\_note st\_note 1 1 III

### 导入源码来消除此问题

| PB125_oau8tools - OI                                          | DB [gateway] - PowerBuilder                                             |
|---------------------------------------------------------------|-------------------------------------------------------------------------|
| File Run Tools W                                              | indow Help                                                              |
| : 📬 🔥 😂 🔂 🖌 🌚 🔍                                               | • «   🗒 🥥 🖀 🛋 📾 🗑 🖌 🖬 📾                                                 |
| PB125_oau8tools (C:\U<br>oau8tools (C:\Use                    | ≤ ×I<br>sers\Administrator.PC\Desktop\pt<br>rs\Administrator.PC\Desktop |
| ⊕      →      →      oau8tools.pl     →     →     dw2xls h.pt | Search                                                                  |
|                                                               | Delete                                                                  |
|                                                               | Remove Library                                                          |
| 2                                                             | Import                                                                  |
|                                                               | Import PB Extension                                                     |
| 用这个菜单选择                                                       | Optimize                                                                |
| 从pb反编译中导                                                      | Build Runtime Library                                                   |
| 处的sr*又件源码                                                     | Print Directory                                                         |
|                                                               | Show                                                                    |
|                                                               | Properties                                                              |
|                                                               |                                                                         |

| 找范围(I):    | 👢 oau8tools.pbdsr         | ▼ ③ Ø ▷ □       | ]-           |
|------------|---------------------------|-----------------|--------------|
| 称          | ~                         | 1               | <u> 修改日期</u> |
|            | chinesecharacters.srf     | 3               | 2019-01      |
| f_dw_prot  | ectcolor.srf              | 1               | 2019-01      |
| f_encodes  | tring20130909.srf         |                 | 2019-01      |
| f_export_e | excel_01.srf              | 3               | 2019-01-     |
|            | 1                         |                 |              |
| 件名(N):     | "f_dw_protectcolor.srf" " | f_encodestring: | 7开(0)        |
| 件类型(T):    | PB Export Files (*.sr*)   | ▼               | 取消           |

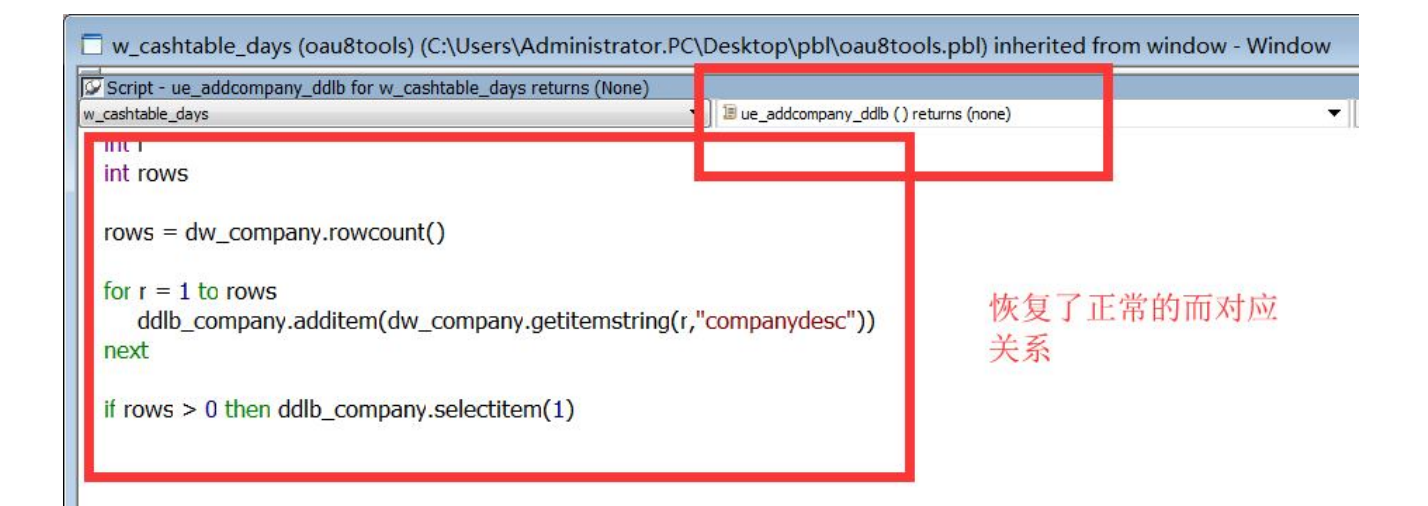

## 关于升级到更高的PB去开发

- 原则上第一次导出处理过程必须在原版本的基础上进行。当然有时8.0的程序直接去用9.0打开也是可以升级成功的。前提是,没有任何语法错误。或者历史版本的升迁比较平滑。
- 类似9.0到10以上的升迁需要很多人工的干预。反编译出来的10以下的项目也是如此。
- 原则上导出后的项目需要用原版本原补丁去打开。等处理没有任何问题了。再行升级。则此时升级,和其他项目升级并没有两样。

# 完美

- 接下来的历程,就是和普通的开发没什么两样。
- •祝你项目恢复成功!

谢谢观看,更欢迎提出宝贵的意见建议!